## Zoom

## ԴԱՍԱԽՈՍԻ ՈՒՂԵՑՈՒՅՑ

Ծրագրից օգտվելու համար անհրաժեշտ է այն նախօրոք ներբեռնել համակարգչի մեջ՝ սելմելով հետևյալ հղումի վրա <u>https://zoom.us/download#room\_client</u> :

Ներբեռնվող ծրագրի լեզուն կարելի է ընտրել բացվող էջի ներքևում գտնվող Language պատուհանից։

| ZOON | SOLUTIONS - | PLANS & PRICING                        | CONTACT SALES                                                                    | DL                                                                                       | IN A MEETING                 | HOST A MEETING                  | SIGN IN       | SIGN UP, IT'S FREE |  |
|------|-------------|----------------------------------------|----------------------------------------------------------------------------------|------------------------------------------------------------------------------------------|------------------------------|---------------------------------|---------------|--------------------|--|
|      |             | We have developed                      | d resources to help y                                                            | ou through this challengi                                                                | ng time. <mark>Clic</mark> k | h <mark>ere</mark> to learn mor | e.            |                    |  |
|      |             | Downl                                  | oad Cente                                                                        | Download for II Admin 👻                                                                  |                              |                                 |               |                    |  |
|      |             | Zoom (<br>The web brov<br>meeting, and | Client for Me<br>wser client will downloa<br>is also available for main<br>nload | etings<br>ad automatically when you st<br>nual download here.<br>sion 4.6.8 (19178.0323) | art or join your             | first Zoom                      |               |                    |  |
| zoom | РЕШЕНИЯ 👻   | BOÌ                                    | ЙТИ В КОНФЕРЕНЦИЮ                                                                | ОРГАНИЗОВАТЬ КОНФЕРЕ                                                                     | нцию 🕶 во                    | ОЙТИ В СИСТЕМУ                  | ЗАРЕГИСТР     | ИРУЙТЕСЬ БЕСПЛАТНО |  |
|      | Мы разра    | аботали ресурсы,                       | чтобы помочь вам                                                                 | в это сложное время.                                                                     | Нажмите зд                   | есь, чтобы узнат                | ь больше.     |                    |  |
|      |             | Центр                                  | загрузок                                                                         |                                                                                          |                              | Загрузить для си                | стемного адмі | инистратора 👻      |  |

## Клиент Zoom для конференций

Клиент веб-браузера загружается автоматически при запуске или входе в первую конференцию Zoom, а также доступен для загрузки вручную здесь.

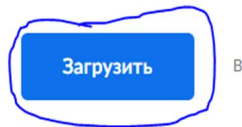

Версия 4.6.8 (19178.0323)

Google chrome բրոուզերի բացված պատուհանում սեղմել Download կամ Загрузить կոձակը /կախված լեզվից/, այնուհետև Ձեր համակարգչի Downloads թղթապանակում գտնել ZoomInstaller ֆայլը

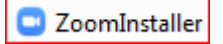

և թողարկել։ Բացվում է հետևյալ պատուհանը`

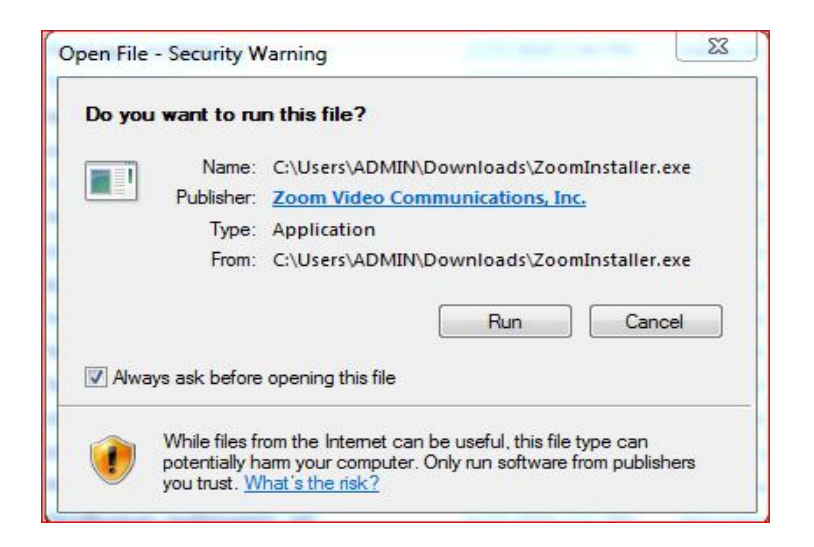

Մեղմել Run կամ Запуск կոմակը, որից հետո ծրագիրը կտեղադրվի։

## Սկսում ենք աշխատել.

Start uttunt → All Programs → ZOOM → Start Zoom

Բացված ZOOM ծրագրի պատուհանից ընտրում ենք Sign In

| Zoom Cloud Meetings |                             |  |
|---------------------|-----------------------------|--|
|                     | zoom                        |  |
|                     | Join a Meeting              |  |
|                     | Sign In                     |  |
|                     | Version: 4.6.8 (19178.0323) |  |

Հաջորդ պատուհանում Enter you email / Enter your password

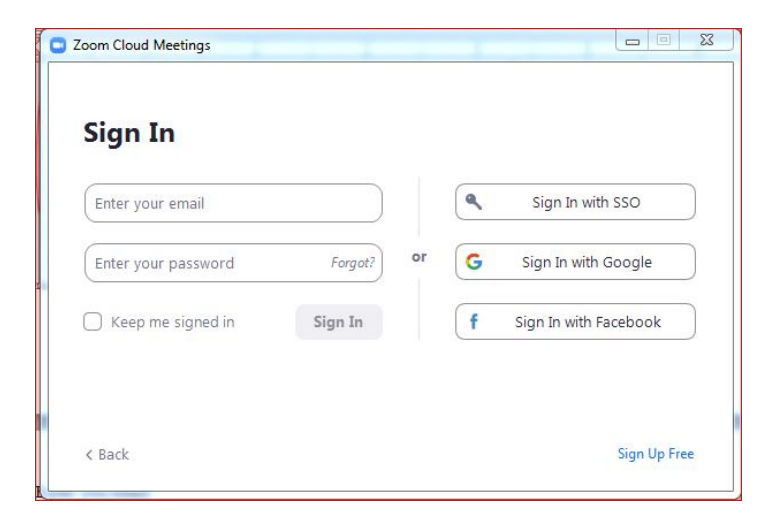

Մուտքագրել Zoom-ի լոգինն ու գաղտնաբառը այն խմբի համար, որտեղ այդ ժամին դասացուցակով Ձեզ համար դաս է նախատեսված</u>. յուրաքանչյուր խմբի համար նախատեսված լոգինն ու գաղտնաբառը դուք ստացել եք էլ.փոստով։

Տվյալները մուտքագրելուց հետո սեղմել Sing In, կբացվի աշխատանքային դաշտը։

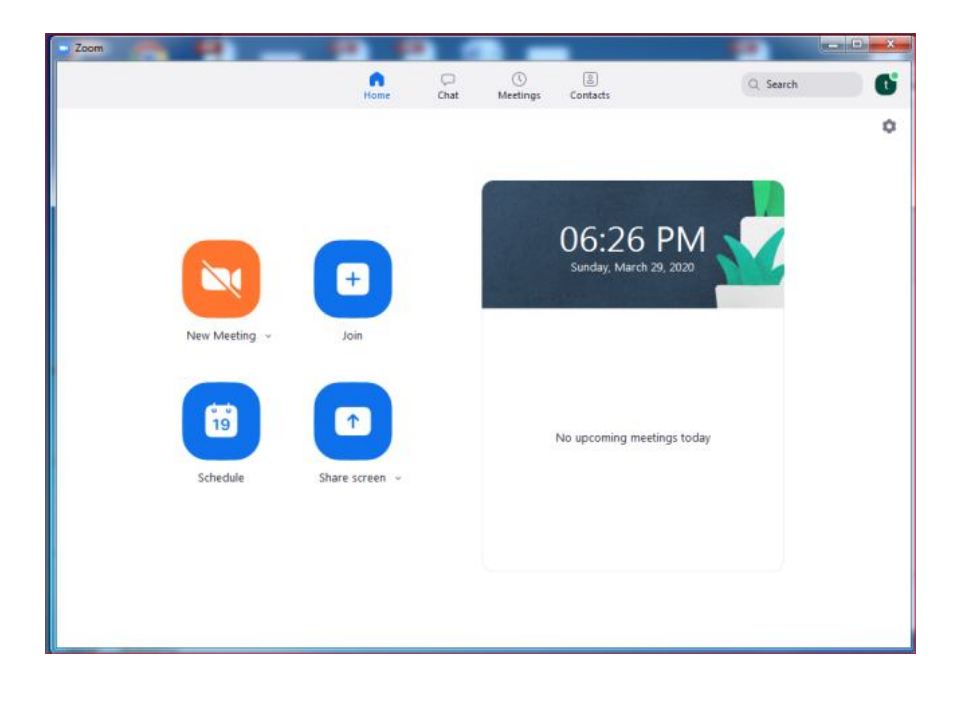

Մեղմելով New Meeting իկոնային կստեղծվի կոնֆերանսը։

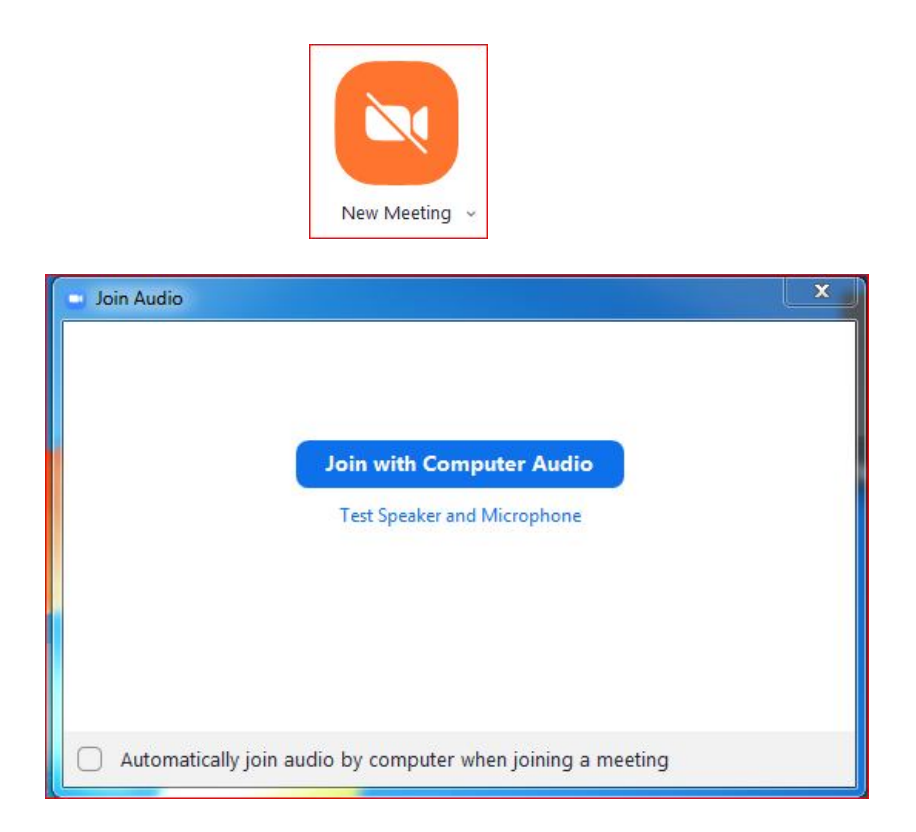

Բացված պատուհանում սեղմել Join with Computer Audio կոձակը՝ միանալու համակարգչի ձայնային համակարգին։

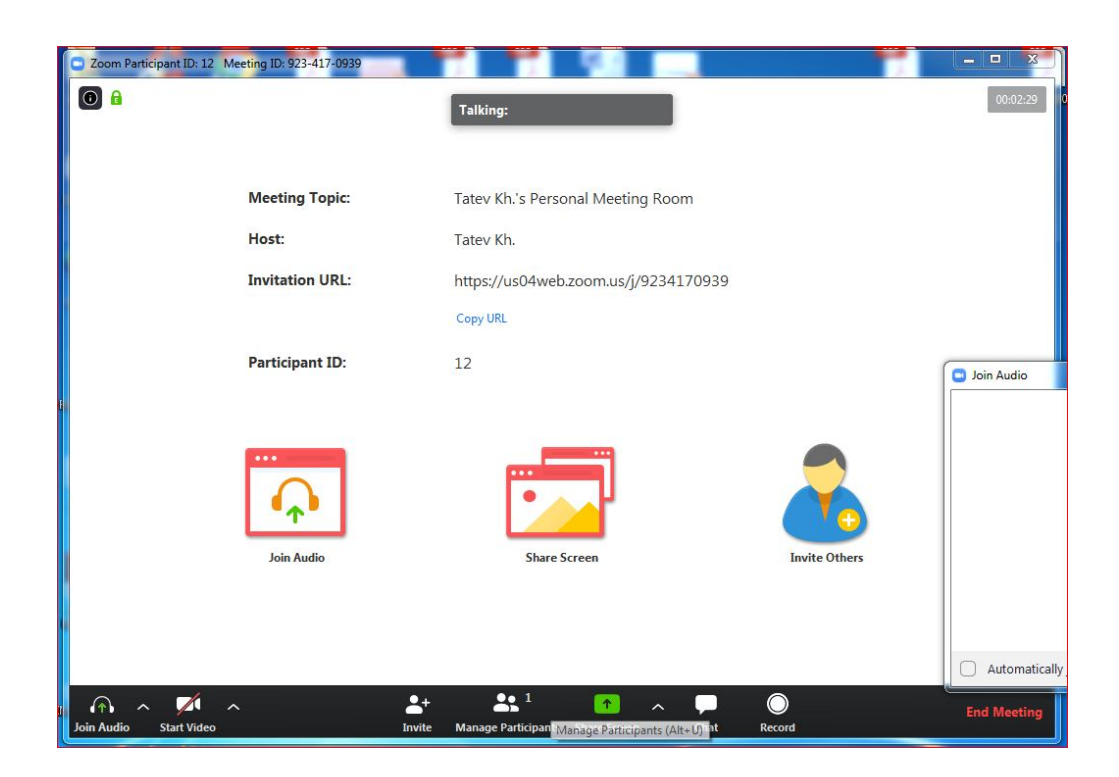

Պատուհանի ներքևի սահող մենյուի տողում տեսախցիկի նշանի վրա սեղմել՝ որից հետո կակտիվանա տեսապատկերը։

Տեսապատկերի ներքևում կերևա կոնֆերանսի ղեկավարման վահանակը.

| A ^        |            | ^ | <b>*</b> + |                     | 1            | ^ | -    | $\bigcirc$ | ల⁺        | End Meeting |
|------------|------------|---|------------|---------------------|--------------|---|------|------------|-----------|-------------|
| Join Audio | Stop Video |   | Invite     | Manage Participants | Share Screen |   | Chat | Record     | Reactions |             |

```
Invite /հրավերք/ –չենք օգտագործի
```

Manage Partieipants /կառավարել մասնակիցներին/ - կոՃակի վրա սեղմելիս էկրանի աջ կողմում հայտնվում է պատուհան՝ մասնակիցների քանակով և անձնական տվյալներով, կրկին սեղմելիս՝ փակվում է։ Դասախոսը կարող է այդ պատուհանի միջոցով մասնակիցներին <mark>ձայն տալ, անջատել ձայնը, հեռացնել կոնֆերասից</mark> և այլն։

Share Screen /ընդհանուր օգտագործման էկրան/ - ցուցադրում է Ձեր համակարգչի մոնիտորի էկրանը բոլորի համար։

Նախօրոք Ձեր համակարգչի էկրանին բացելով Ձեզ անհրաժեշտ նյութը /տեքստ, նկար, ֆայլ, պրեզենտացիա և այլն/, Դուք կարող եք այն տեսանելի *դարձնել* մասնակիցների huufup: Կարող oqınıltı Whiteboard Ъp qpumuhumuhhg uquun ប្រារគ្រ գրառելու կամ նկարելու ինարավորություններով։

Անհրաժեշտության դեպքում սեղմում ենք Share Screen-ի վրա, հաջորդ պատուհանում ընտրում ցուցադրության համար նախատեսված նյութը և սեղմում էջի ներքևի աջ մասում գտնվող Share կոՃակի վրա կամ կիրառելով կրկնակի կտտոց։

| Select a window or an application that you wa | nt to share                  | A 1 48 1 100 100                 |       |
|-----------------------------------------------|------------------------------|----------------------------------|-------|
| 1                                             | Basic                        | Advanced Files                   |       |
| Creen                                         | Whiteboard                   | iPhone/iPad                      |       |
| ZOOM-flutbgnug - Microsoft W                  | Snipping Tool                | Google Translate - Google Chrome |       |
| Microsoft Excel - email All End               |                              |                                  |       |
| Share computer sound Optimize S               | creen Sharing for Video Clip |                                  | Share |

Ընդհանուրի համար ցուցադրվում է դասախոսի մոնիտորի էկրանը՝ վերևի մասում մենյուի սահող տողով։

| ∭<br>Mute | Stop Video | ~ | Manage Participants | ▲<br>New Share | Pause Share | <b>Annotate</b> | •••<br>More |
|-----------|------------|---|---------------------|----------------|-------------|-----------------|-------------|
|           | 15B01180 🥖 | 1 | D: 923-417-0939     | 00:31:25 🔒 🚨   | Stop Share  |                 |             |

Այս ռեժիմից դուրս գալու համար սեղմում ենք Stop Share կոՃակի վրա։

Դասապրոցեսն ավարտել դասացուցակով նախատեսված ժամին, որպեսզի հաջորդ առարկայի դասախոսը կարողանա մուտք գործել ծրագիր։ Ավարտելու համար էկրանի ներքևի աջ անկյունում սեղմել End Meeting կոՃակը։ Բացված պատուհանում

սեղմել End Meeting for All / ավարտել բոլոր հանդիպումները/։

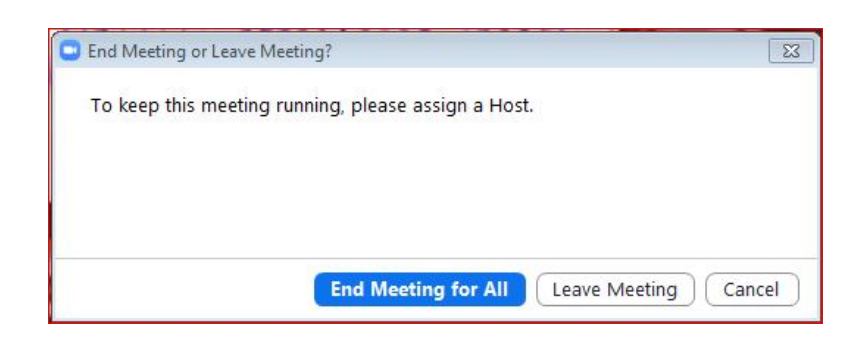

Cancel /անտեսել/ - փոփոխությունը կչեղարկի։

Ամենավերջում դուրս գալ հասցեից 🕒 →SingnOut։

Oգտակար կարող է լինել տեղադրված «ZOOM հարթակի միջոցով առցանց դասընթացների կազմակերպման ուղեցույց» նյութը, որը հասանելի է հետևյալ հղումով.

https://www.youtube.com/watch?v=BaftMwbSYrw

ծանկացած հարցի կամ տեխնիկական խնդրի դեպքում անմիջապես կապվեք ԵՊՀ ԻՄ ՏՀՍՉ բաժնի աշխատակիցների հետ հետևյալ հեռախոսահամարներով.

- 094 11 21 01 Տաթևիկ Խաչատրյան
- 077 83 07 60 Մուրեն Դանելյան